TC-6 Generator/Reader/Converter/Distributor LTC-Midi-USB

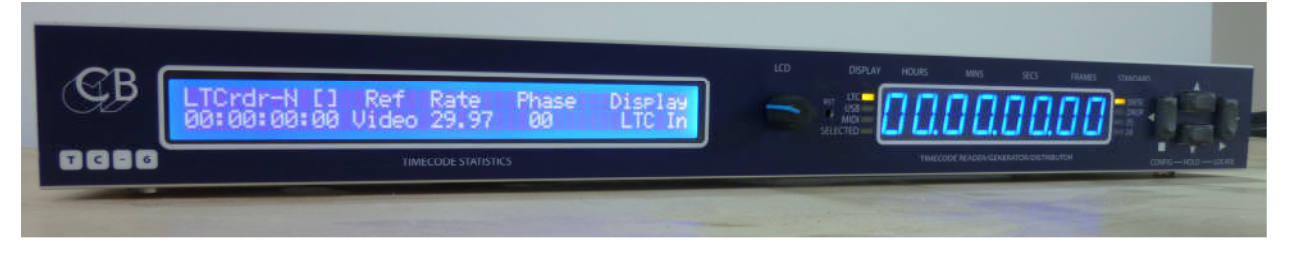

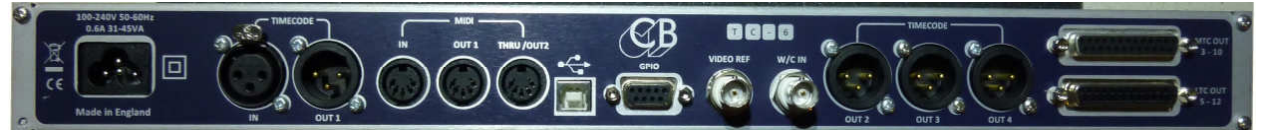

| * Large (0.56"/ 14 mm) Ultra I | Bright LED Display Easy to Read                      |
|--------------------------------|------------------------------------------------------|
| * Two Line by 40 Character LCI | D Timecode and Reference Status                      |
| * LTC Distribution             | One Balanced XLR Outputs                             |
|                                | Three Transformer Isolated LTC Outputs               |
|                                | Eight Balanced outputs on 25 pin 'D'                 |
| * MTC Distribution             | Two MTC Outputs on 5 pin Din                         |
|                                | Eight MTC Outputs on 25 pin 'D'                      |
| * Source LTC                   | Output: Regenerated LTC, Midi, USB Midi              |
| * Source Midi                  | Output: Regenerated LTC, Midi, USB Midi              |
| * Source USB Midi              | Output: Regenerated LTC, Midi, USB Midi              |
| * Source Virtual Machine       | Output: Regenerated LTC, Midi, USB Midi              |
| * Virtual Machine              | Controlled from 5pin Din and USB MMC Commands        |
| * Reference Inputs             | Video, Word Clock or Source                          |
| * Timecode Regeneration        | Dropout and Jitter Suppression                       |
| * Front Panel Controls         | Full control and setup                               |
| * FP Start, Stop, Locate       | MMC to selected Timecode Source                      |
| * Auto Configure               | From MTC, LTC or Video Syncs                         |
| * Separate Word Clock Inout    | Auto Detect Frequency                                |
| * Auto Detect Video Syncs      | SD Video, HD Video and Frame Rate                    |
| * Real Time Clock              | Option                                               |
| * Timecode Test Tool           | Frequency, Phase , Difference                        |
| * GPIO Port Bi                 | phase I/P, Start, Stop, Locate, Coincidence detector |
| * User Configuration and Softw | vare UpdateWindows or Mac                            |
| * 1U 1/2 Rack (8.5x1.75", 216) | (44mm)Supplied with Optional Rack Mount Kit          |

The TC-6 adds timecode distribution and Status display to the TC-5.

The TC-6 is a professional MTC/LTC interface with LED display, Video Sync, Word Clock input and USB port. The TC-6 is designed to be equally at home in Audio, Video and Lighting Environments, applications include Digital Audio Workstations, Non Linear Video Editors, Mixing Consoles, Show Control and Lighting Control.

As a test tool the TC-6 can also check the frequency of Timecode, MTC, Video and Word Clock. Check the Phase of LTC, MTC or MTC over USB . Compare LTC with MTC or USB MTC

| Connecting to a DAW with USB and to Legacy Midi Equipment | ; |
|-----------------------------------------------------------|---|
| Audio Only Enviroment                                     | 5 |
| Audio and Video Enviroments                               | 5 |
| But when do you use lock to source?                       | ŀ |
| Lock Indication                                           | ŀ |
| Operational Modes                                         | ŀ |
| Locking the Front Panel keys                              | ŀ |
| Using the Generator only.                                 | ŀ |
| Controlling the Generator from the front panel            | , |
| LCD Display5                                              | , |
| LTC DisplayFields5                                        | , |
| Top line                                                  | , |
| Bottom line                                               | , |
| Front Panel Leds and Switches                             | ; |
| Display –Normal Operation                                 | ) |
| Keyboard/Display modes                                    | ; |
| Key Functions                                             | ; |
| Generator Frame Rate Reference                            | ; |
| Normal Configuration Menu's                               | , |
| Advanced Configuration Menu's                             | 3 |
| Connections                                               | ) |
| GPIO Connections 9 pin 'D' Male on TC-5                   | ) |
| GPO Event programming                                     | ) |
| Open Collector Outputs                                    |   |
| Recovery Mode                                             | ) |

•

# Connecting to a DAW with USB and to Legacy Midi Equipment

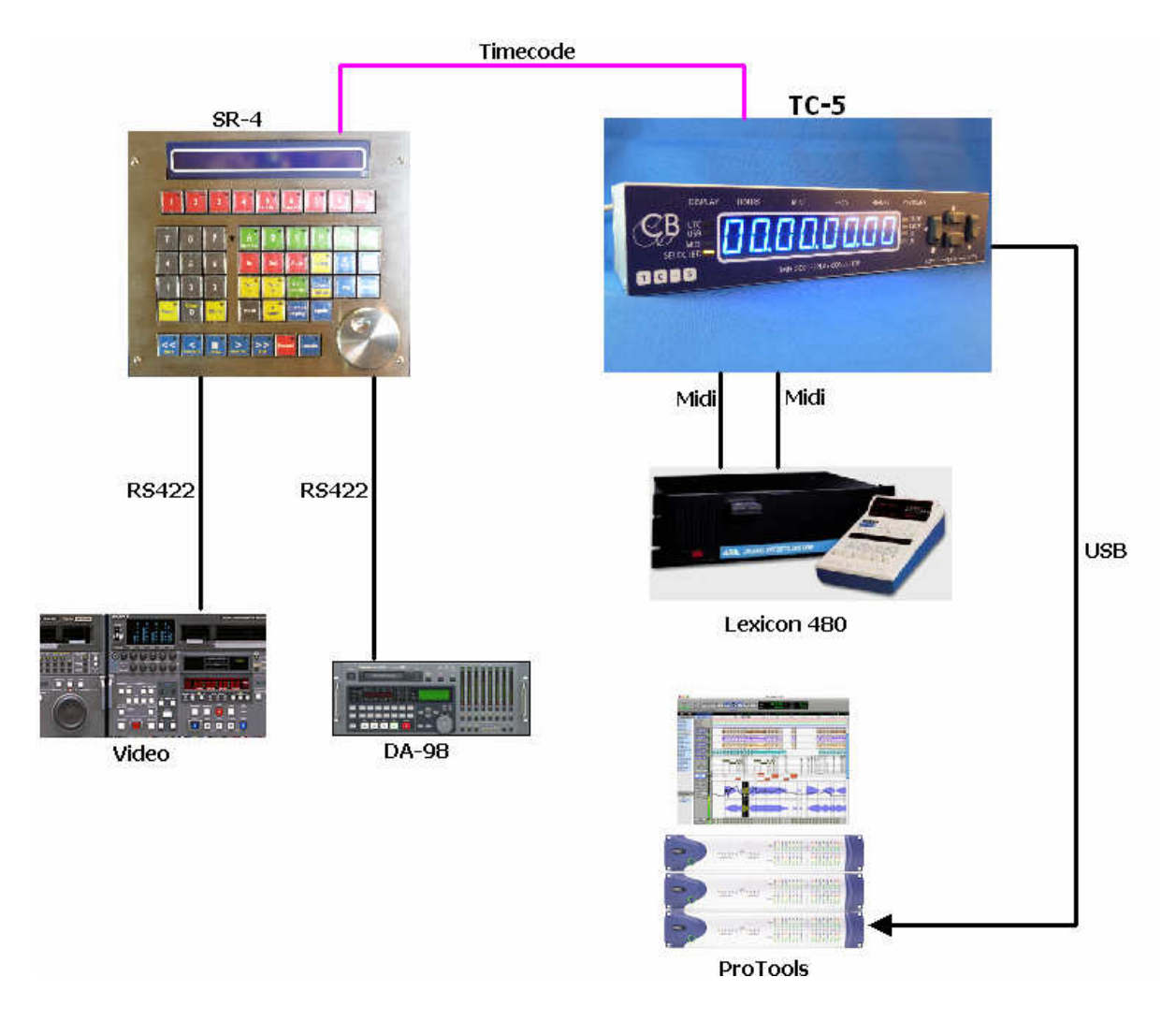

# **Audio Only Enviroment**

When using timecode in a digital audio environment it is important that the timecode frame rate is locked to the incoming sample rate. The TC-6 is designed to use wordclock as a reference source. When the TC-6 is referenced to wordclock and jammed to a timecode source the generator is phase aligned to the source after 10 frames, the timecode then free runs locked to wordclock.

## **Audio and Video Enviroments**

In a Audio+Video environment there are two referece sources Wordclock and Video Syncs. They should always be locked, an easy way of doing this is to use a combined Video Sync and Wordclock generator. The timecode should be locked to the videosyncs as there are 1920 wordclocks to every video frame (48KHz/25fps). Locking to video syncs ensures that the audio keeps the correct phase relation ship to the video.

3

#### But when do you use lock to source?

Audio sources are not always locked to an external reference; in this case the TC-6 can be used in two possible ways.

- 1) If the audio source will lock to MTC then you can use the virtual machine in the TC-6 to generate both LTC and MTC locked to an external reference.
- 2) Generate LTC and MTC locked to the incoming LTC or MTC, the TC-6 averages the incoming timecode over 256 frames so as to minimise the jitter on the outgoing timecode.

#### Lock Indication

Until the timecode output is locked to video syncs or to a external source the Timecode Standard LED will flash.

|                     | <b>Operational Modes</b>                                                                                                    |
|---------------------|----------------------------------------------------------------------------------------------------|
| LTC -> Midi+USB+LTC | Read LTC(Smpte), convert to Midi Timecode on USB and 5 pin<br>Din, Regenerate LTC Output                                                             |
| MTC -> LTC+USB      | Read MTC(Midi timecode) from 5 pin Din Midi Input, convert to LTC and USB-MTC                                                                        |
| USB -> LTC+Midi     | Read MTC(Midi timecode) from USB-Midi Input, convert to LTC and 5 pin Din MTC                                                                        |
| VMC -> LTC+Midi+USB | Generate LTC, MTC-USB and MTC 5 pin Din from virtual machine, controlled from the front panel or MMC(Midi Machine Control) on USB or 5 pin Din Input |
| Real Time Clock     | Generate Timecode from RTC locked to Video Syncs                                                                                                    |

# Locking the Front Panel keys

To prevent inadvertent change of the timecode output the [<] and [>] keys can be locked out. The [^] and [v] keys will still operate allowing the user to look at incoming timecodes.

To lock the front panel keys, depress and hold the [v] key until "Loc On" in displayed. The  $[^]$  and [v] keys will still operate as normal but depressing the [<] or [>] key will display "Loc On"

To unlock the front panel keys, depress and hold the  $[^]$  key until "Loc OFF" is displayed.

# Using the Generator only

The generator is controlled by selection the virtual machine as the timecode source. The Generator can then be controlled from the front panel, from a computer using Midi Machine Control or the TC-5 App http://www.colinbroad.com/cbsoft/tc-5/tc5-win.zip http://www.colinbroad.com/cbsoft/tc-5/TC5-mac.zip

Enable the config and set the Source as Virtual machine "Src Uir", set the reference as required "rEF Src" will lock to crystal, "rEF Vid" for video lock or "rEF Cloc" to lock to word clock.

## **Controlling the Generator from the front panel**

The generator timecode may be set to any value using a locate command Depress and hold locate until only one decimal point is showing "00.000000" Once the Locate has opened use the <, >, /\, and \/ keys to set the value you want Exit locate by depress and hold the Locate key intil three decimal points are showing "00.00.00.00"

Every time you enter and leave Locate the generator will locate the value that you have entered.

Depressing the ">" key will run the generator, the "[]" key will stop the generator

# LCD Display

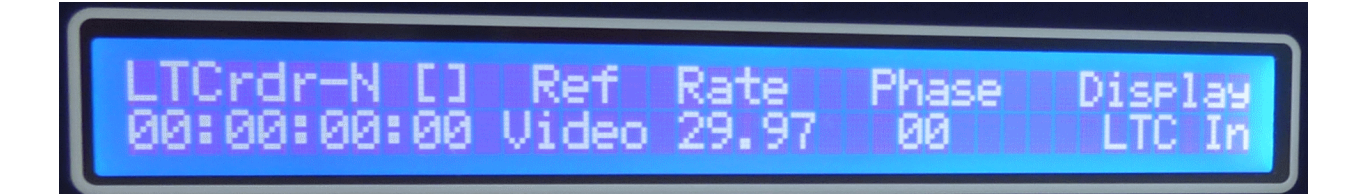

| LTC DisplayFields           |        |            |                  |         |
|-----------------------------|--------|------------|------------------|---------|
| Position Source, Std, State | Ref    | Rate       | Phase            | Display |
| Output Timecode             | Source | Frame rate | Source:Reference | LED TC  |

#### Top line

| Position-Source | Selected positional source – LTCrdr, Midi, USB  |
|-----------------|-------------------------------------------------|
| Position Std    | -P PAL 25fps, -N SMPTE 30(29.97)fps             |
|                 | -F Film 24(23.98)fps, D Drop Frame 30(29.97)fps |
| Position State  | [] Stationary, > Forward, < Reverse             |

Ref, Rate, Phase and Display are labels for the data on the second line

#### **Bottom line**

| Output Timecode | Timecode at LTC, Midi and USB Outputs            |
|-----------------|--------------------------------------------------|
| Ref             | Selected Reference Source                        |
| Rate            | Reference frame rate or Word Clock Frequency     |
| Phase           | Phase between Source and Reference in Bits (080) |
| Display         | LED Display Timecode Source                      |

## **Front Panel Leds and Switches**

| LED                                                                                                    | Display –Normal Operation     |                                      |
|----------------------------------------------------------------------------------------------------|-------------------------------|--------------------------------------|
| LTC                                                                                                    | LTC(Smpte) Linear Time Code   |                                      |
| Midi                                                                                                    | 5 pin Din Midi Timecode       |                                      |
| USB                                                                                                    | USB Midi Timecode             |                                      |
| Selected                                                                                                    | Defined by Configuration Menu | SEL Vir Virtual Machine Timecode     |
|                                                                                                    |                               | SEL GEn Generator Timecode           |
|                                                                                                    |                               | SEL LtcU LTC User Bits               |
|                                                                                                    |                               | SEL rtc/S No rtc Real Time Clock     |
|                                                                                                    |                               | SEL hui USB/Midi Hui Counter         |
|                                                                                                    |                               | SEL tESt Show selected test function |
| Note: The Selected Display LED will flash if the timecode displayed is <b>not</b> the timecode source or Generator output |                               |                                      |
| Keyboard/Display modes                                                                                                    |                               |                                      |

| Keyboard/Display Mode | Display              | Select/Exit              |
|-----------------------|----------------------|--------------------------|
| Normal Operation      | Selected Position    |                          |
| Config Menu           | Menu Selection       | Depress and Hold `<' Key |
| Define Locate         | Locate Point/Set RTC | Depress and Hold '>' Key |

| Key Functions        |            |            |                |                |
|----------------------|------------|------------|----------------|----------------|
| Mode                 | `<' Key    | `>′ Key    | `^′ Key        | `v' Key        |
| Normal               | MMC Stop   | MMC Play   | Display Select | Display Select |
| Key-Held             | Enter/Exit | Set/Send   | -              | -              |
|                      | Config     | Locate     |                |                |
| Config Menu          | Prev menu  | Next Menu  | Inc Selection  | Dec Selection  |
| <b>Define Locate</b> | Prev Digit | Next Digit | Inc Digit      | Dec Digit      |

In most cases the Generator is referenced to Video but it may also be locked to Internal Crystal, Word Clock, LTC or Midi. Providing multiple reference sources the TC-5 is designed to be equally at home in Audio Only environments or Combined Video and Audio Environments.

| Sel      | Generat                                    | or Frame Rate Reference            |  |
|----------|--------------------------------------------|------------------------------------|--|
| reF Vid  | Video Syncs, bi-level(SD) or tri-level(HD) |                                    |  |
| reF Cloc | Word Clock (Uses Video Sync input)         |                                    |  |
| reF Src  | Defined by Source Menu                     | Src Vir – Internal Xtal            |  |
|          |                                            | Src Midi – 5 pin DIN Midi Timecode |  |
|          |                                            | Src USB – USB Midi Timecode        |  |
|          |                                            | Src Ltc – Linear Timecode Input    |  |

|      | Norm                | al Configuration Menu's                             |
|------|---------------------|-----------------------------------------------------|
| Menu | Function            | Options                                             |
| 1    | Select Config       | ConFiG 1 ConFiG 4                                   |
| 2    | Display Brightness  | briGht 1 bright 8                                   |
| 3    | Timecode Generator  | Src Vir : Virtual Machine                           |
|      | Source              | Src Midi: MTC from 5 pin Din Midi Input             |
|      |                     | Src USb : MTC from USB Midi Input                   |
|      |                     | Src Ltc : LTC Timecode                              |
|      |                     | Src rtc : Real Time Clock(If Fitted)                |
| 4    | Generator Reference | reF Vid : Standard or High def video syncs          |
|      |                     | reF Cloc: Wordclock,                                |
|      |                     | Frame edge taken from TCG Source after 10 frames.   |
|      |                     | reF Src : Dependant on Menu 3 TCG Source as follows |
|      |                     | Src Vir: Internal Crystal                           |
|      |                     | Src Midi: 5 pin Din MTC frame rate                  |
|      |                     | Src USb: USB MTC frame rate                         |
|      |                     | Src Ltc: LTC Timecode frame rate                    |
| 5    | Standard & Rate     | PAL25, Nond 30, Filn 24, droP 30                    |
|      |                     | PAL 249, Nond 299, Filn 239, droP 299               |
|      |                     | Note: Updated by reference if present               |
| 6    | LTC Stationary code | StAt ON : Stationary Timecode Always On             |
|      |                     | StAt OFF : Burst Output on position change          |
| 7    | Selected Display    | SEL Uir : Virtual Machine                           |
|      |                     | SEL Gen : LTC Generator                             |
|      |                     | SEL LtcU : LTC Reader User bits                     |
|      |                     | SEL rtc/ S No rtc : Real Time Clock                 |
|      |                     | SEL hui : Hui Clock Display from Midi or USB        |
|      |                     | SEL tESt : Test function see menu 8                 |

•

When Advanced mode is enabled (Windows/Mac GUI) the following enhanced menu's are available. These allow the TC-5 to be used to test the reference frequency and compare timecodes.

| Advanced Configuration Menu's |                     |                                                        |
|-------------------------------|---------------------|--------------------------------------------------------|
| Menu                          | Function            | Options                                                |
| 8                             | Test Display        | T0 rEF: Reference frame rate                           |
|                               |                     | t1 Cloc: Wordclock Samples per second                  |
|                               |                     | t2 Lt Ph: LTC Phase                                    |
|                               |                     | t3 Ni Ph: 5 pin Din MTC Phase                          |
|                               |                     | t4 Ub Ph: USB MTC Phase                                |
|                               |                     | t5 Ur-Lt: Difference Virtual machine - LTC,            |
|                               |                     | t6 Ur-Ub: Difference Virtual Machine – USB MTC         |
|                               |                     | t7 Ur-Ni: Difference Virtual Machine – 5pin Din MTC    |
|                               |                     | t8 Lt-Ub: Difference LTC – USB MTC                     |
|                               |                     | <b>t9 Lt-Ni</b> : Difference LTC – 5 pin Din MTC       |
|                               |                     | tA Ub-Ni: Difference USB MTC – 5 pin Din MTC           |
| 8                             | 5 pin Din Midi ID   | Nidi Id 0, Nidi Id 1, Nidi Id 2, Nidi Id 3             |
| 9                             | 5 pin Din Midi Full | <b>N FulLoc</b> : MTC Full frame Position & Locate Cmd |
|                               | Frame               | Nidi Full: MTC Full frame Position                     |
|                               |                     | N LocAtE: MTC Locate Command (Protools)                |
| 10                            | 5 pin Din Midi      | Nidi thru: Buffered Midi Input                         |
|                               | Through Function    | Nidi Out2: Second Midi Output                          |
| 11                            | USB Midi ID         | USb Id 0, USb Id 1, USb Id 2, USb Id 3                 |
| 12                            | USB Full Frame      | <b>U FulLoc</b> : MTC Full frame Position & Locate Cmd |
|                               |                     | USb Full: MTC Full Frame Position                      |
|                               |                     | U LocAtE: MTC Locate Command (Protools)                |
| 13                            | Measured Word       | Cloc 441, Cloc 48, Cloc 88.2, Cloc 96,                 |
|                               | Clock Rate          | Cloc 176.4, Cloc 192                                   |
| 14                            | Reset to Factory    | No ChAnG, FACtory                                      |

# Connections

| Pin | Balanced LTC Outputs | Pi | n  | MTC Outputs |
|-----|----------------------|----|----|-------------|
| 1   | 8 (-)                | 1  |    | 8 (-)       |
| 1   | <b>4</b> 8 (+)       |    | 14 | 8 (+)       |
| 2   | Ground               | 2  |    | Ground      |
| 1   | 5 7 (-)              |    | 15 | 7 (-)       |
| 3   | 7 (+)                | 3  |    | 7 (+)       |
| 1   | 6 Ground             |    | 16 | Ground      |
| 4   | 6 (-)                | 4  |    | 6 (-)       |
| 1   | 7 6 (+)              |    | 17 | 6 (+)       |
| 5   | Ground               | 5  |    | Ground      |
| 1   | 8 5 (-)              |    | 18 | 5 (-)       |
| 6   | 5 (+)                | 6  |    | 5 (+)       |
| 1   | 9 Ground             |    | 19 | Ground      |
| 7   | 4 (-)                | 7  |    | 4 (-)       |
| 2   | 0 4 (+)              |    | 20 | 4 (+)       |
| 8   | Ground               | 8  |    | Ground      |
| 2   | <b>1</b> 3 (-)       |    | 21 | 3 (-)       |
| 9   | 3 (+)                | 9  |    | 3 (+)       |
| 2   | 2 Ground             |    | 22 | Ground      |
| 10  | 2 (-)                | 10 |    | 2 (-)       |
| 2   | <b>3</b> 2 (+)       |    | 23 | 2 (+)       |
| 11  | Ground               | 11 |    | Ground      |
| 2   | <b>4</b> 1 (-)       |    | 24 | 1 (-)       |
| 12  | 1(+)                 | 12 |    | 1(+)        |
| 2   | 5 Ground             |    | 25 | Ground      |
| 13  |                      | 13 |    |             |

# **GPIO Connections 9 pin 'D' Male on TC-5**

| Pin | O/P    | I/P   | GP Output Function | GP Input Function |  |  |
|-----|--------|-------|--------------------|-------------------|--|--|
| 1   |        | GPI-8 |                    | Play              |  |  |
| 6   | GPO-1  | GPI-1 | Midi Rec           | cord On           |  |  |
| 2   | GPO-2  | GPI-2 | USB Rec            | cord On           |  |  |
| 7   | GPO-3  | GPI-3 | Midi Record Off    |                   |  |  |
| 3   | GPO-4  | GPI-4 | USB Rec            | cord Off          |  |  |
| 8   | GPO-5  | GPI-5 |                    |                   |  |  |
| 4   | GPO-6  | GPI-6 | Source             | e Stop            |  |  |
| 9   | GPO-7  | GPI-7 | Source             | Locate            |  |  |
| 5   | Ground |       |                    |                   |  |  |

#### **GPO Event programming**

•

Using the Mac/Windows program you can program up to 10 timecode events on the GPIO ports and mask inputs and outputs. The GPIO screen can be accessed via the View menu.

| 00                                |                                  |                     | GPIO   | _                    | _        | _       |                       |             |
|-----------------------------------|----------------------------------|---------------------|--------|----------------------|----------|---------|-----------------------|-------------|
| GPO Type                          | Description                      | GPO1                | GPO2   | GPO3                 | GPO4     | GPO5    | GPO6                  | GPO7        |
| Pulse/Toggle                      | Check for Togg                   | le 🗔                |        |                      |          |         |                       |             |
| Clear On Stop                     | Check to disabl                  | e 😡                 |        |                      |          |         |                       |             |
| GPI Mask                          | Check to disabl                  | e 😡                 |        |                      |          |         |                       |             |
| GPIO 1 - Midi R<br>GPIO 2 - USB R | ec On GPIO 3 -<br>ec On GPIO 4 - | Midi Rec<br>USB Rec | Off GF | 이어 6 Sto<br>이 8 - 미a | op<br>ay | GP<br>0 | 10 7 - Lo<br>0:00:00: | ocate<br>00 |
| T/C                               | Description                      | GPO1                | GPO2   | GPO3                 | GPO4     | GPO5    | GPO6                  | GPO7        |
|                                   |                                  |                     |        |                      |          |         |                       |             |
|                                   |                                  |                     |        |                      |          |         |                       |             |
|                                   |                                  |                     |        |                      |          |         |                       |             |
|                                   |                                  |                     |        |                      |          |         |                       |             |
|                                   | (2)                              |                     |        |                      |          |         |                       |             |
|                                   |                                  |                     |        |                      |          |         |                       |             |
|                                   |                                  |                     |        |                      |          |         |                       |             |
| Load TC-5 Fi                      | le Save TC                       | -5 File             | Rea    | d from               | TC-5     | Ē       | Write to              | TC-5        |

By default all GPO's are cleared on stop, the Clear On Stop Mask can be used to disable this. The GPO's pulse for about 100mSec and can be selected to Toggle.

By default all GPI's are anabled, the GPI Mask can be used to disable the Midi/USB and Source transport commands, The timecode coincidence detector uses the timecode generator so that timecode dropouts are ignored care should be taken to ensure that the correct source and reference are selected.

Currently only the configuration is read from the TC-5 not the events

#### **Open Collector Outputs**

Connecting a lamp to a Open collector outputs

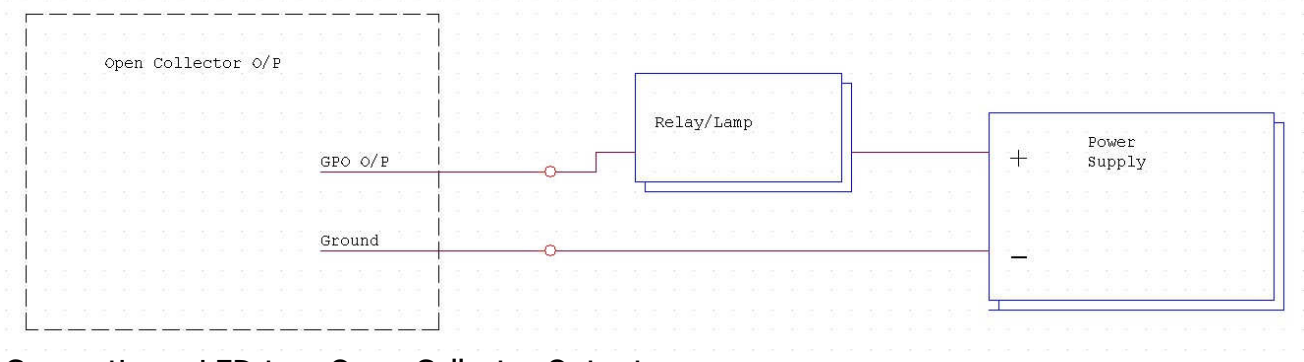

#### Connecting a LED to a Open Collector Output

| Open Collector 0/P                                                                        | Current   |                   |
|-------------------------------------------------------------------------------------------|-----------|-------------------|
|                                                                                           | LED Limit |                   |
| <br> <br> <br> <br> <br> <br> <br> <br> <br> <br> <br> <br> <br> <br> <br> <br> <br> <br> |           | Power<br>+ supply |
|                                                                                           |           |                   |
| Ground                                                                                    | 0         |                   |
|                                                                                           |           |                   |

The Current Limit resistor can be calculated typically 330R for a 5v Supply and 1K for a 12v Supply.

Connecting a Relay to a Open collector output

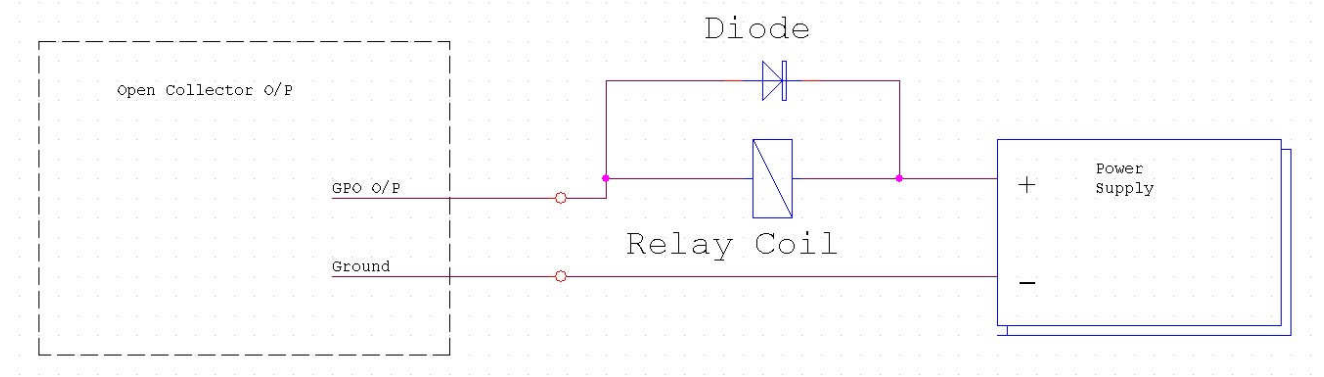

The Diode is optional

## **Recovery Mode**

`

When programming the TC-5 a power failure or any corruption can cause the TC-5 not to work. A recovery mode is provided to overcome this problem, to enter the recovery mode-

- 1) Disconnect the Power (USB)
- 2) Depress and hold the ' $^{\prime}$  and '>' keys
- 3) Connect the Power (USB)
- 4) When the power up sequence is finished the display should read 'UPd ProG'
- 5) Re-programme the TC-5 using TC-5.bin and Windows or Mac software available from -

http://www.colinbroad.com/cbsoft/tc-5/tc-5.html

#### **CB Electronics**

Loddonside, Lands End House, Beggars Hill Road, Charvil, Berkshire, RG10 0UD, UK Tel +44 (0) 1189 320345 Fax +44 (0) 1189 320346 <u>http://www.colinbroad.com</u> E-mail Support@colinbroad.com